【公開資訊觀測站】歷史重大訊息

https://mops.twse.com.tw/mops/web/t05st01

## 查詢步驟:

- 1. 請選擇 "重大訊息與公告"
- 2. 請選擇 "重大訊息綜合查詢"
- 3. 請選擇 "歷史重大訊息"
- 4. 輸入公司代碼 (5292)
- 5. 輸入查詢日期或期間